## Windows版Outlook設定Webmail收信

前言:

Windows版Outlook在2024年將取代原本Windows內建的郵件, 信箱功能較為簡單。

適用於:

- 1. 2020/05後入學之學生,無論在學或畢業。
- 2. 2020/05前入學之學生,目前已畢業,且已收到系統移轉通知信。
- 3. 台大醫院員工
- 4. 已申請姓名帳號之校友(如: johnsmith@ntu.edu.tw)

1. 請搜尋【Outlook(new)】,並打開它。

| ≡   | Outlook (new)       |          | 0              | 6          |              |
|-----|---------------------|----------|----------------|------------|--------------|
| l l | Outlook 2016        |          | Microsoft Edge | 小畫家 3D     | 控制台          |
| 8   | P                   | ~        |                | 2          | <b>o</b>     |
| •   | v /                 |          | 相片             |            | Outlook 2016 |
| Ľ   | Visual Studio Code  | ~        |                |            |              |
|     | w                   |          |                |            |              |
| ©   | 🧾 Windows Live Mail |          |                |            |              |
| (1) | Windows PowerShell  | ~        |                |            |              |
| - Y | 🛖 Windows 安全性       |          |                |            |              |
| -   | 🔎 在這裡輸入文字來搜尋 🔪      | <u> </u> | 🛛 🛱 🥫          | <b>e</b> 🧿 |              |

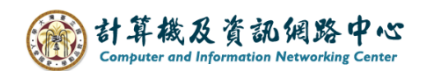

2. 開啟Windows版Outlook, 輸入電子郵件地址, 再點選【繼續】。

3. 點選【選取提供者】。

|                   | IMA<br>@I | N <b>P</b><br>ntu.edu.tw |       |
|-------------------|-----------|--------------------------|-------|
|                   |           | 3                        |       |
| IMAP/POP 密碼 * (i) |           |                          |       |
|                   |           |                          |       |
| 顯示其他 🌘            |           |                          |       |
|                   |           |                          |       |
|                   |           |                          |       |
|                   |           | 繼續                       | 選取提供者 |

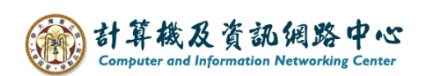

4. 點選【<mark>POP</mark>】。

|    | 選取您的電子郵件提供者                           |
|----|---------------------------------------|
|    | @ntu.edu.tw                           |
| -  | @outlook.com, @live.com, @hotmail.com |
| M  | Gmail                                 |
| y. | Yahoo                                 |
| 4  | iCloud                                |
| 2  | ] імар                                |
| E  | рор                                   |
|    | 取消                                    |

5. 輸入密碼,開啟【<mark>顯示其他</mark>】,關閉【使用建議的設定】。

| POP              |
|------------------|
| @ntu.edu.tw      |
|                  |
| IMAP/POP 密碼 * () |
| 忘記密碼? ▶          |
| 顯示其他 🔵           |
| 使用建議的設定          |
| 繼續選取提供者          |

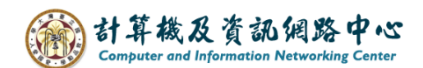

6. 請填寫以下設定,再點選【繼續】。

POP內送伺服器:

- ▶ 如果您的帳號名稱為學號,請填入 msa.ntu.edu.tw
- 如果您的帳號名稱為英文姓名縮寫(包含:醫院員工與畢業校友), 請填入 ccms.ntu.edu.tw
- ▶ 連接埠:995
- ➤ 安全連線類型:SL/TLS(建議)
- SMTP設定:
  - ▶ SMTP使用者名稱:您的帳號 (@ntu.edu.tw 可加或不加)
  - ➢ SMTP密碼:您的密碼(同信箱密碼)
  - ➢ SMTP外寄伺服器: smtps.ntu.edu.tw
  - ▶ 連接埠:465
  - ➤ 安全連線類型:SSL/TLS(建議)

| POP                                          |       |
|----------------------------------------------|-------|
| @ntu.edu.tw                                  |       |
| 顯示其他 🚺                                       |       |
| 使用建議的設定 💽                                    |       |
| POP 內送伺服器 *                                  | 連接埠 * |
| msa.ntu.edu.tw                               | 995   |
| 安全連線類型                                       |       |
| SSL / TLS (建議)                               | ~     |
| SMTP 設定                                      |       |
| SMTP 使用者名稱 *                                 |       |
| d90 @ntu.edu.tw                              |       |
| SMTP 密碼                                      |       |
|                                              |       |
| 如果 SMTP 密碼與您的 IMAP/POP 密碼不同,請輸入該密碼。          |       |
| SMTP 外寄伺服器 *                                 | 連接埠 * |
|                                              | 465   |
| smtps.ntu.edu.tw                             |       |
| smtps.ntu.edu.tw<br>安全連線類型                   |       |
| smtps.ntu.edu.tw<br>安全連線類型<br>SSL / TLS (建議) | ~     |

7. 點選【<mark>繼續</mark>】。

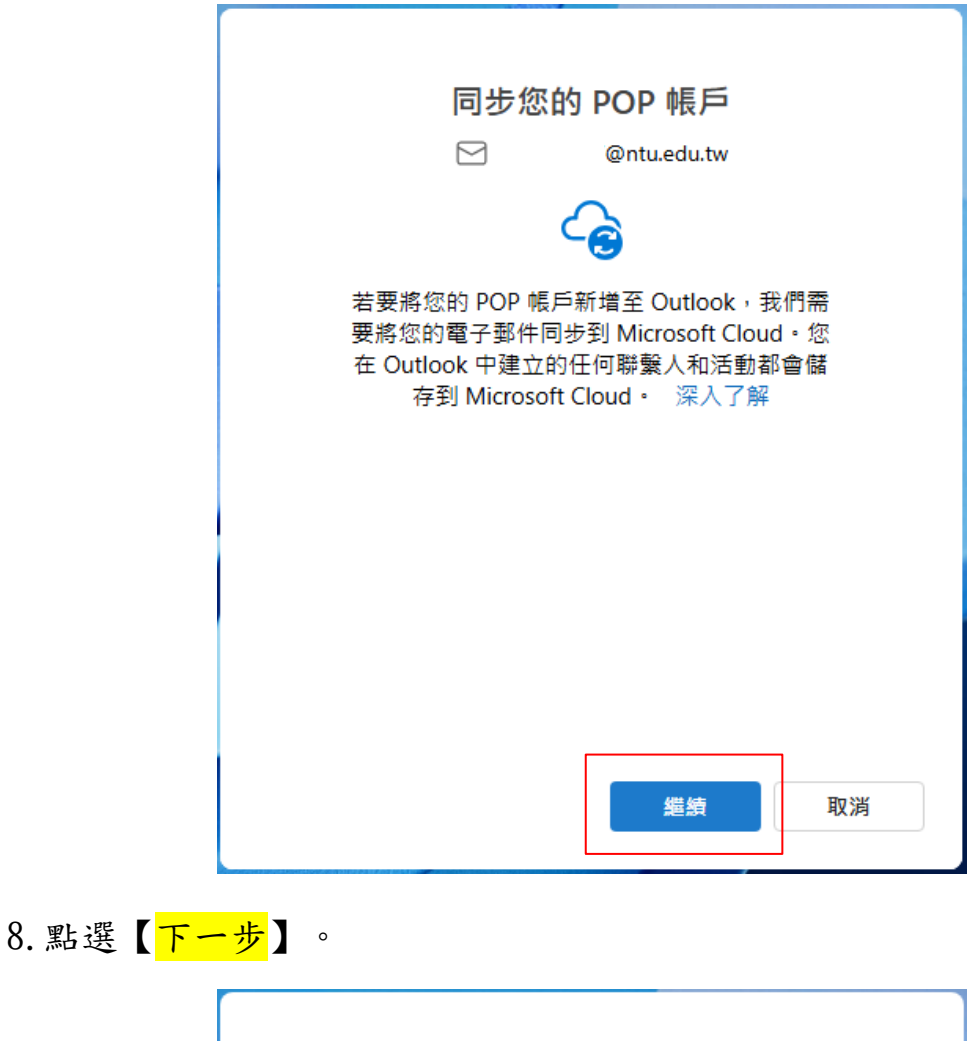

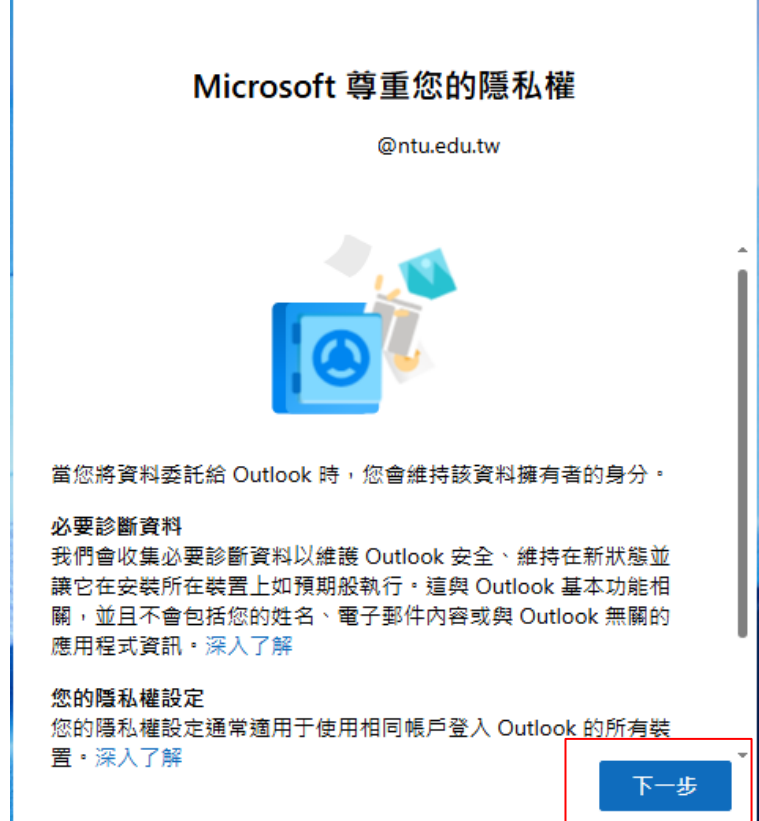

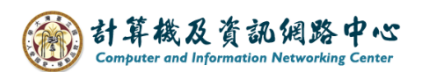

9. 依個人習慣選擇是否傳送,點選【接受】。

|                        | ー起進步<br>@ntu.edu.tw<br>でででででである。<br>私們希望您可以分享選擇性診斷與使用狀況資料・這將協助我們持續<br>改進。此資料不會包括您的姓名、電子郵件內容或與 Outlook 無關的                                |
|------------------------|----------------------------------------------------------------------------------------------------|
| 10. 點選【 <mark>繼</mark> | <ul> <li>應用程式資訊,深入了解</li> <li>是否要傳送與 Outlook 相關的選擇性資料到 Microsoft?</li> <li>○ 是,傳送選擇性資料</li> <li>④ 否,不傳送選擇性資料</li> </ul>                  |
|                        | 譲您的體驗更精彩<br><sup>@ntu.edu.tw</sup>                                                                                                    |
|                        | Outlook 包含連線至線上服務的體驗,可協助您更有效地建立內容、<br>溝通及共同合作。其中一些連線體驗也會分析您的內容,以為您提供<br>建議。為了提供連線體驗,Outlook 會收集必要的服務資料。深入了<br>解<br>若要調整您的連線體驗,請移至 隱私權設定。 |

繼續

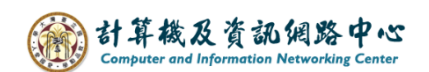

11. 點選【<mark>跳過</mark>】。

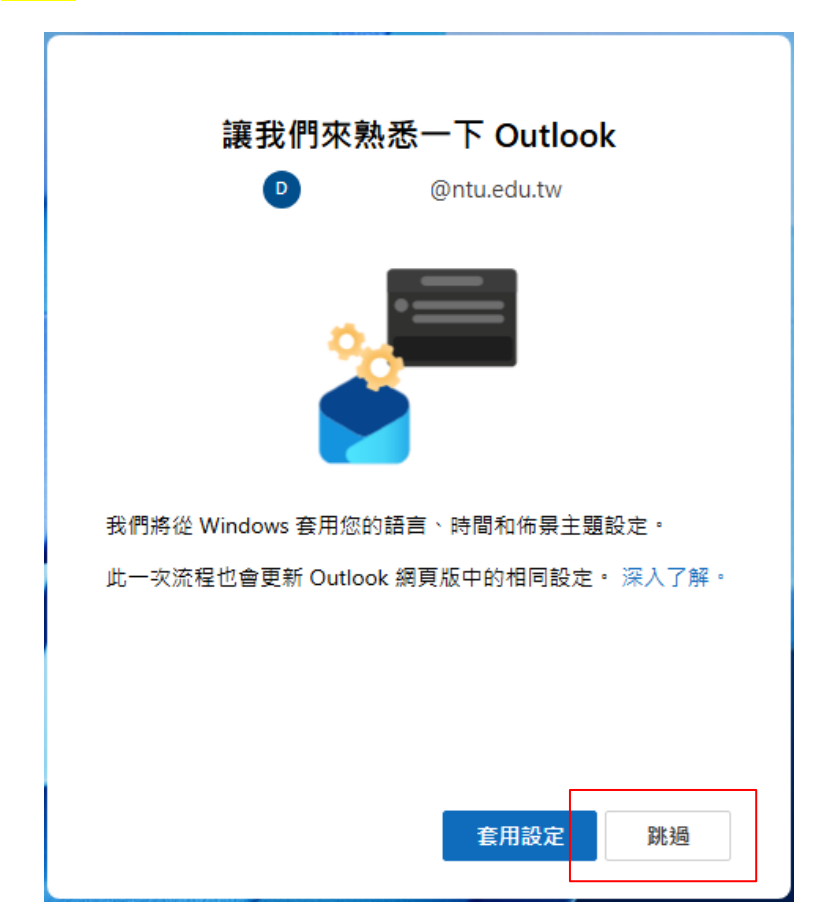

12. 設定信箱完成,點選紅框處可變更版面配置。

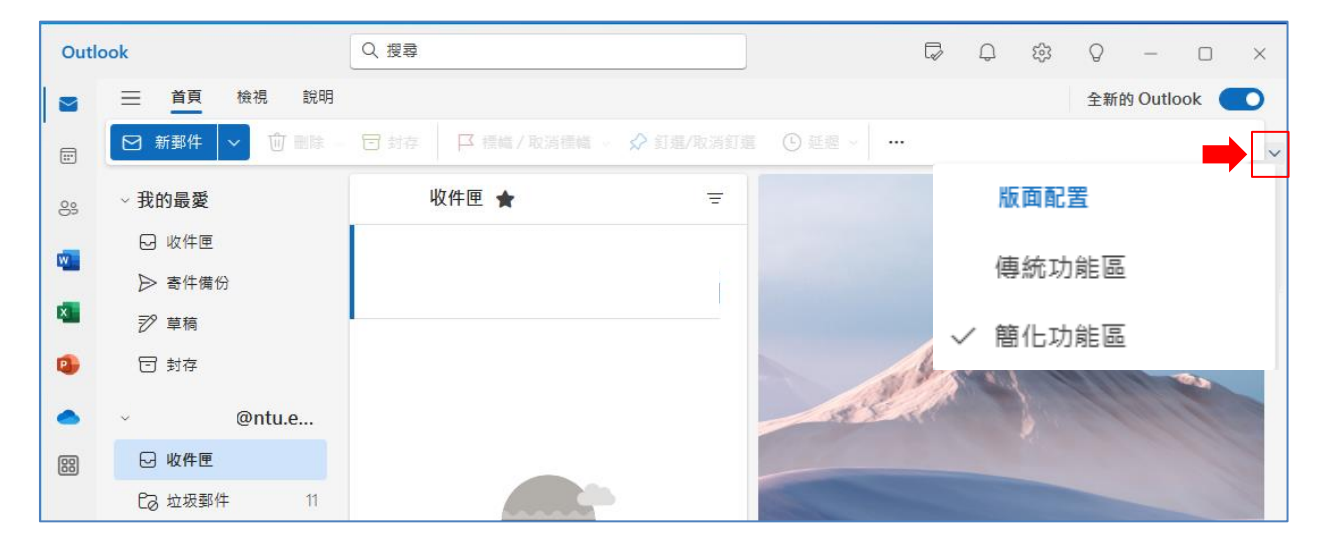

## 國立臺灣大學計算機及資訊網路中心

諮詢電話: (02)3366-5023、(02)3366-5022

諮詢信箱:<u>cchelp@ntu.edu.tw</u>

Copyright © National Taiwan University Computer and Information Networking Center All Rights Reserved